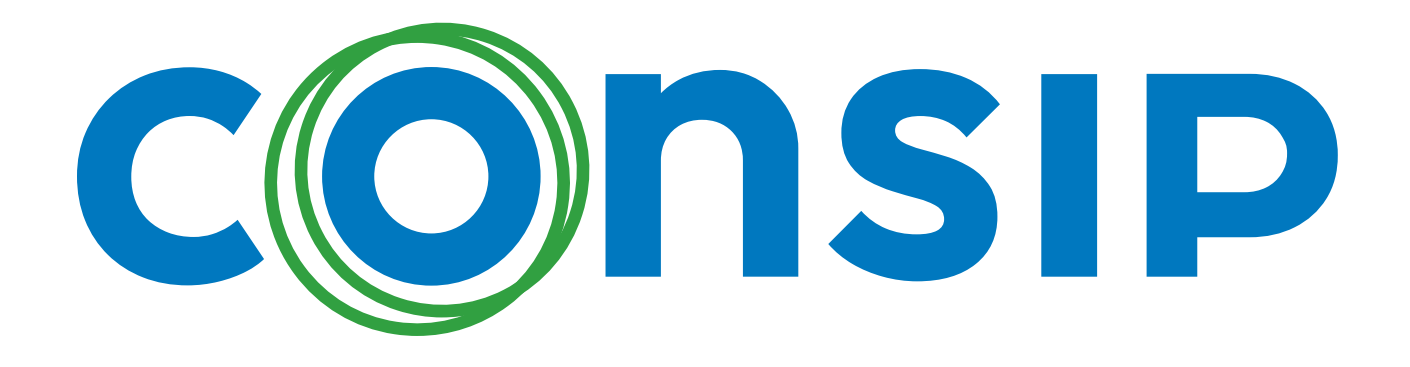

## MANUALE OPERATIVO PER IL SEGNALANTE

UTENTE REGISTRATO

UTENTE **ANONIMO** 

**NUMERO TELEFONICO** 

# Thorsoft

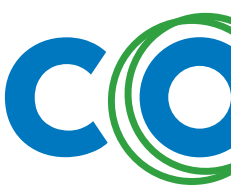

### **SCEGLI COME EFFETTUARE LA SEGNALAZIONE**

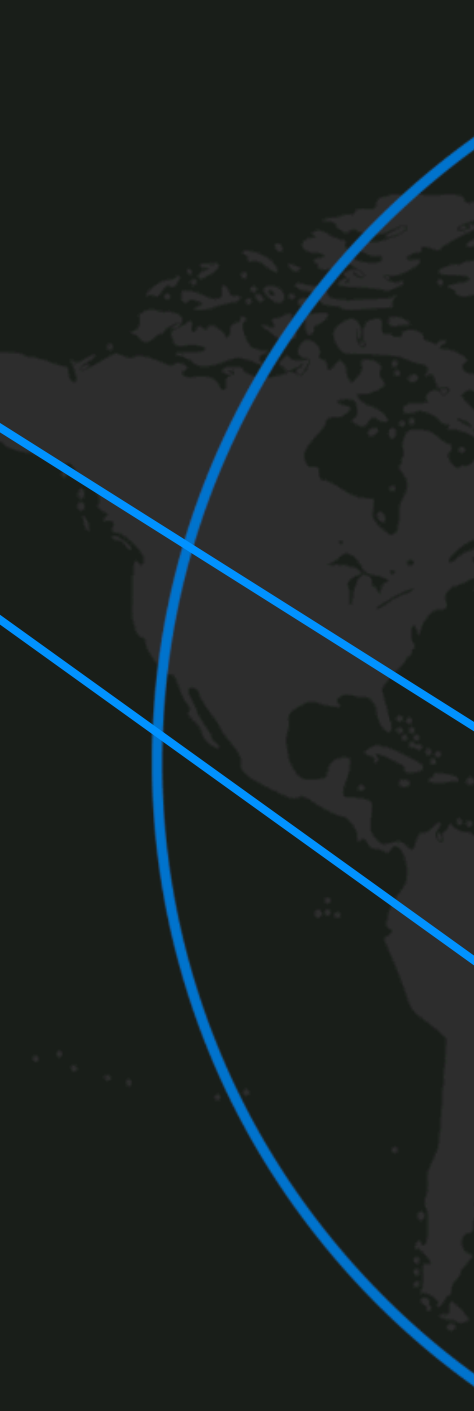

# **CONSIP** Thorsoft

### WHISTLETHOR

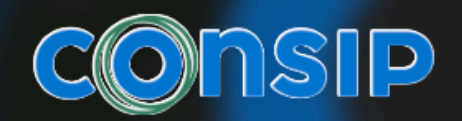

#### Email, Codice Fiscale o Telefono

Email, Codice Fiscale o Telefono

#### Password

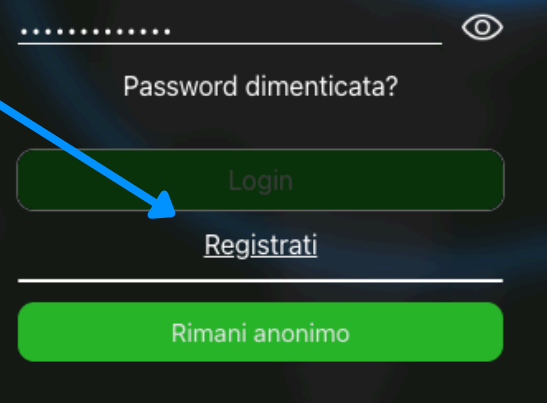

Powered by Thorsoft S.r.l.

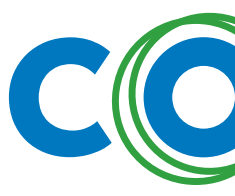

#### **CLICCA SU REGISTRATI**

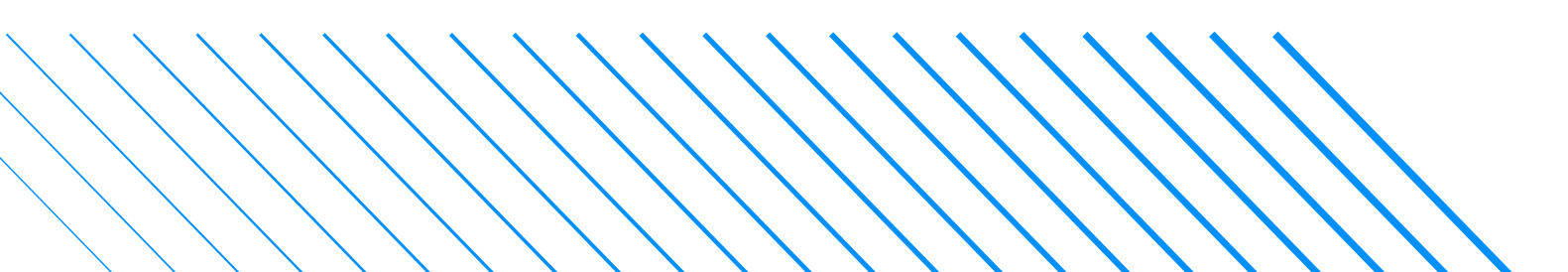

# **CONSIP** Thorsoft

### WHISTLETHOR

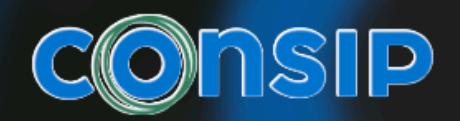

#### Email, Codice Fiscale o Telefono Email, Codice Fiscale o Telefono

### Password $\odot$ Password dimenticata? <u>Registrati</u> Rimani anonimo

Powered by Thorsoft S.r.l.

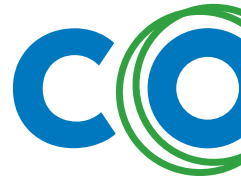

### Inserisci i dati richiesti e clicca su "registrati"

N.B. Nei campi «cellulare» ed «e-mail» ti consigliamo di inserire dati di contatto personali e non aziendali. Su questi recapiti, riceverai alcune notifiche automatiche da parte del software e l'utilizzo di recapiti personali contribuirà a mantenere riservata la tua identità.

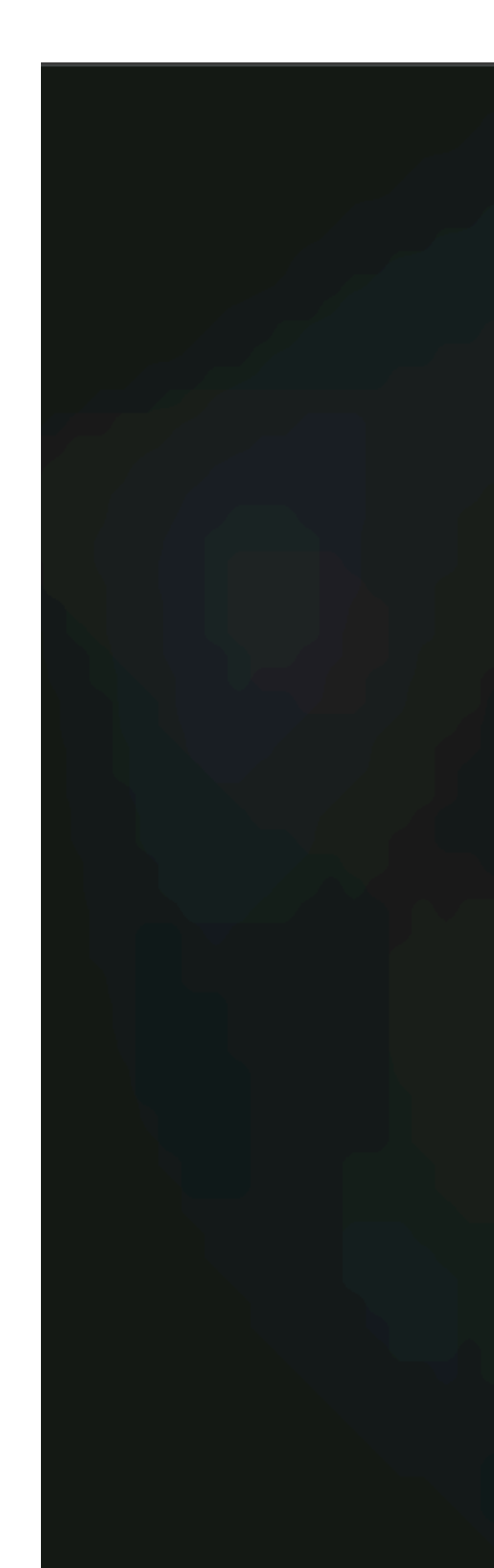

| Registrati                                 | ×     |
|--------------------------------------------|-------|
| Nome*                                      | 0/32  |
| Congome*                                   | 0/32  |
| Codice fiscale*                            | 0/30  |
| <b>Numero di telefono*</b><br>+39333333333 | 0/24  |
| Email*                                     | 0/255 |
| Password*                                  | -     |
| Conferma password*                         | ©     |
|                                            | ©     |
| Lingua per notifiche<br>Seleziona          | •     |
| Registrati                                 |       |

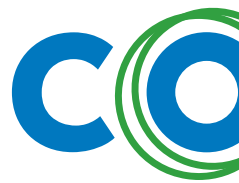

A questo punto, puoi effettuare il login. Riceverai, se hai inserito il tuo indirizzo mail, una mail di conferma avvenuta registrazione.

Se avessi dimenticato la password, utilizza l'apposita funzione per reimpostarla.

# **CONSIP** Thorsoft

 $\odot$ 

### WHISTLETHOR

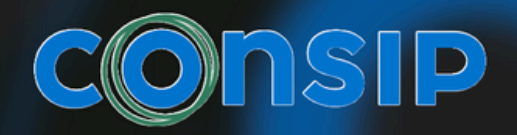

Email prova@prova.com

Password

.....

Password dimenticata?

Login

Registrati

Rimani anonimo

Powered by Thorsoft S.r.l.

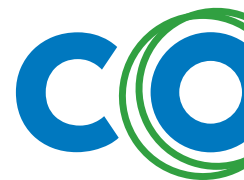

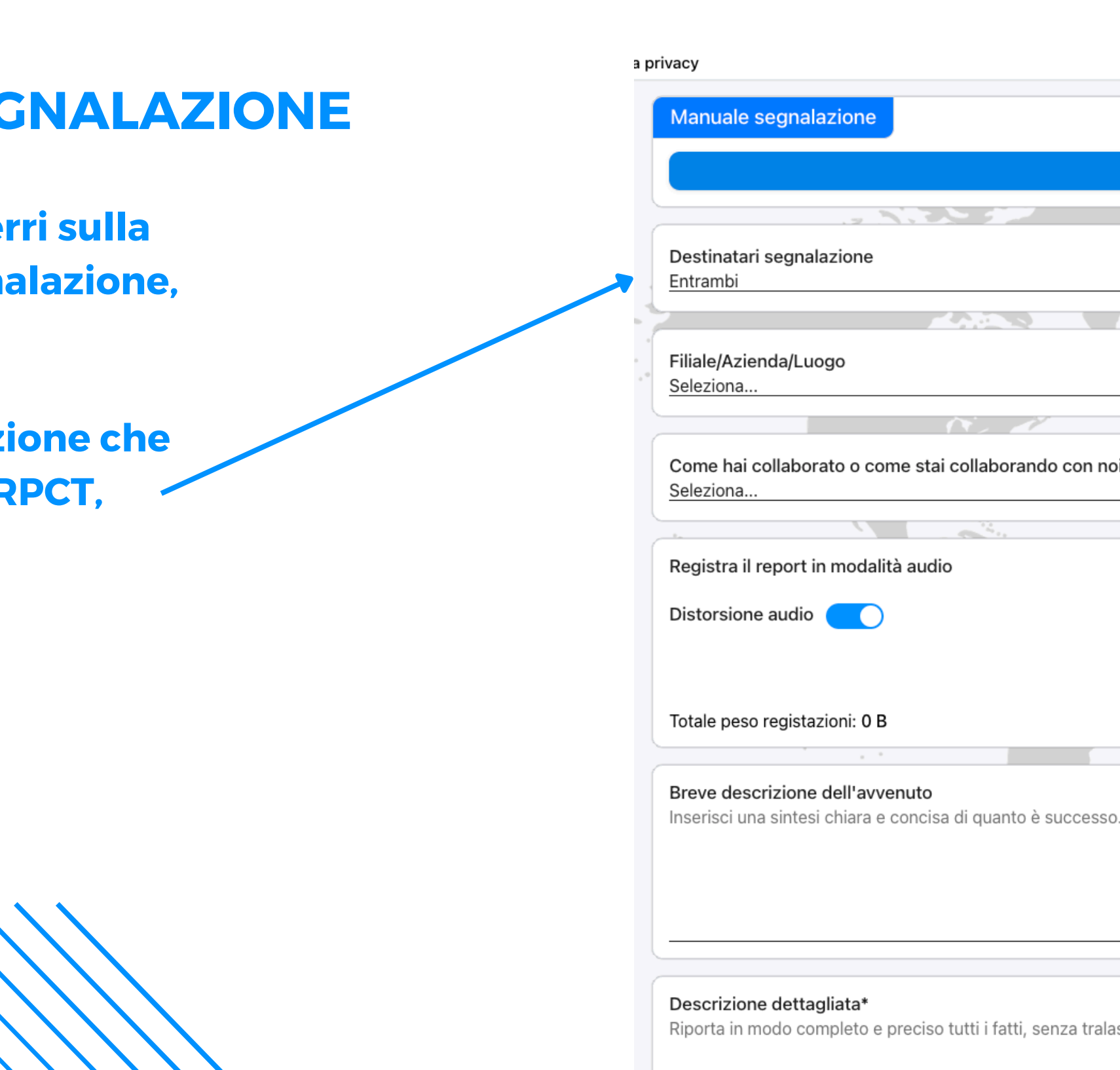

## **COME INVIARE UNA SEGNALAZIONE**

Effettuato il login al portale, atterri sulla schermata per effettuare la segnalazione, compila tutti i campi.

In base all'oggetto della segnalazione che stai creando, scegli se inviarla al RPCT, all'ODV o ad entrambi.

# **CONSIP** Thorsoft

|                                                              |   | Visualizza |    |
|--------------------------------------------------------------|---|------------|----|
|                                                              |   |            |    |
| alazione                                                     |   |            |    |
|                                                              | - |            |    |
| logo                                                         |   |            |    |
|                                                              |   |            |    |
|                                                              |   |            |    |
| orato o come stai collaborando con noi?                      |   |            |    |
| orato o come stai collaborando con noi?                      |   |            | ~~ |
| orato o come stai collaborando con noi?<br>in modalità audio |   |            |    |
| in modalità audio                                            |   |            | ~  |
| in modalità audio                                            |   | •          |    |

Riporta in modo completo e preciso tutti i fatti, senza tralasciare alcun dettaglio.

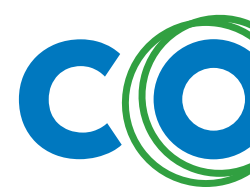

Descrizione d Riporta in mod

Carica prove

Totale peso p

Hai già accett

#### **COME INVIARE UNA SEGNALAZIONE**

**Procedi a compilare il form relativo alla** segnalazione. I campi contrassegnati da \* sono obbligatori.

Se vuoi, tramite l'apposita funzionalità, puoi anche inserire uno o più allegati.

Se vuoi, tramite l'apposita funzionalità, puoi anche registrare un audio e scegliere se attivare o meno la distorsione vocale.

Entrambi

Filiale/Azien Seleziona...

Come hai coll Seleziona...

Registra il rep

Distorsione a

Totale peso re

| Breve descrizione dell'avvenuto<br>Inserisci una sintesi chiara e concisa di quanto è successo.                  | 0/1.024  |
|----------------------------------------------------------------------------------------------------|----------|
|                                                                                                    |          |
|                                                                                                    |          |
| Descrizione dettagliata*<br>Riporta in modo completo e preciso tutti i fatti, senza tralasciare alcun dettaglio. | 0/16.384 |
|                                                                                                    |          |
|                                                                                                    | A        |
| Quando è successo?                                                                                               | _        |
| gg/mm/aaaa                                                                                                    | 0/510    |

| rove: 0 B                                           |  |
|-----------------------------------------------------|--|
| privacy                                             |  |
| ato l'informativa per il trattamento dati personali |  |
| Visualizza                                          |  |
|                                                     |  |

| gnalazione                                | • · |
|-------------------------------------------|-----|
|                                           |     |
| a/Luogo                                   | •   |
|                                           |     |
| aborato o come stai collaborando con noi? | •   |
|                                           |     |
| ort in modalità audio                     |     |
|                                           |     |
| •                                         | ~   |
| jistazioni: 0 B                           |     |

## **COME INVIARE UNA SEGNALAZIONE**

La tua segnalazione è stata inviata.

Da questo momento in poi sarai aggiornato sull'avanzamento dello stato di lavorazione della tua segnalazione, tramite notifiche sms sul tuo cellulare.

La tua segnalazione sarà recapitata al destinatario che hai scelto, con i tuoi dati personali oscurati. Il destinatario può visualizzare la tua identità solo nei casi previsti dalla legge, facendo apposita richiesta (tracciata) dal software.

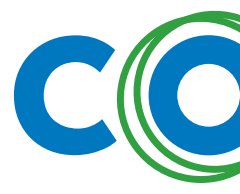

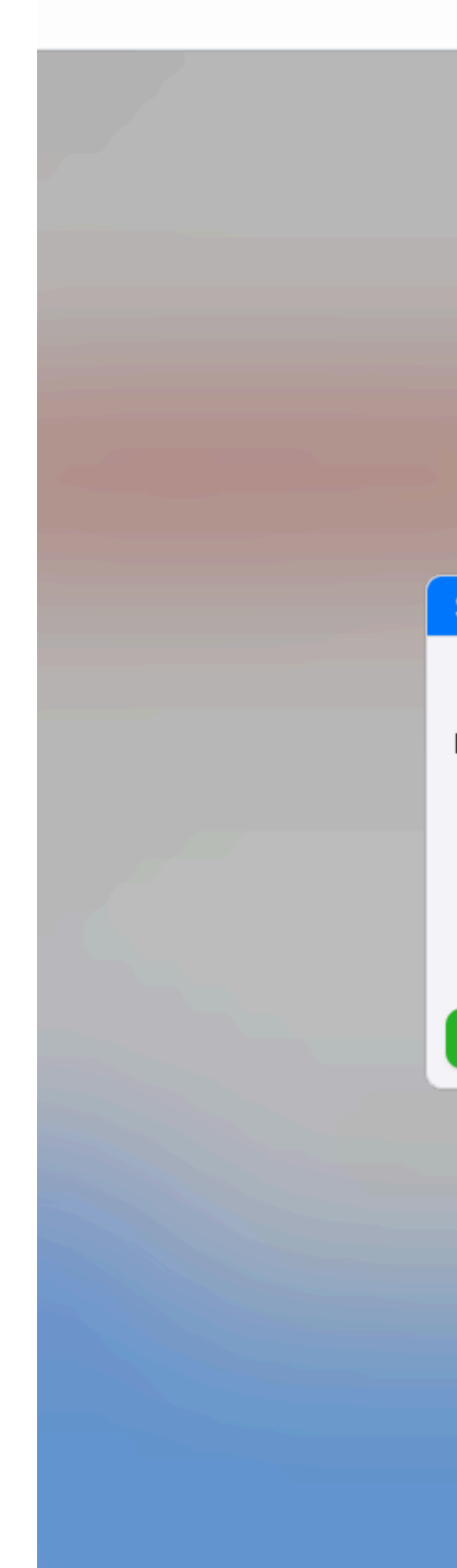

# **CONSIP** Thorsoft

#### Segnalazione inviata

I metadati della segnalazione sono stati inviati correttamente!

In altro a destra potrà osservare lo stato di upload delle registrazioni e o degli allegati.

Una volta completati gli upload il tasto qui sotto sarà cliccabile, non escire da guesta pagina sino a che il tasto non sarà disponbile

Codice della segnalazione:

049218c2-698c-4bae-8bb3-2f33fd629873

Vai alla segnalazione

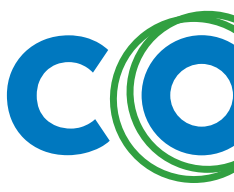

Se non vuoi in alcun caso rivelare la tua identità, puoi inviare una segnalazione anonima che non necessita di registrazione. Per farlo devi cliccare su "invia segnalazione anonima"

# **CONSIP** Thorsoft

#### WHISTLETHOR

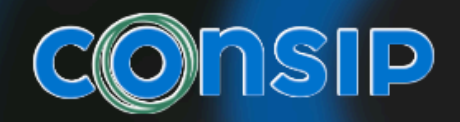

#### Email, Codice Fiscale o Telefono Email, Codice Fiscale o Telefor

Password

. . . . . . . . . . . . .

Password dimenticata?

 $\odot$ 

<u>Registrati</u>

Rimani anonimo

Powered by Thorsoft S.r.l

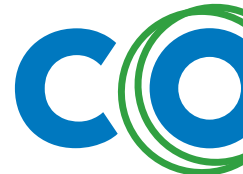

## **COME INVIARE UNA SEGNALAZIONE**

In base all'oggetto della segnalazione che stai creando, scegli se inviarla al RPCT, all'ODV o ad entrambi.

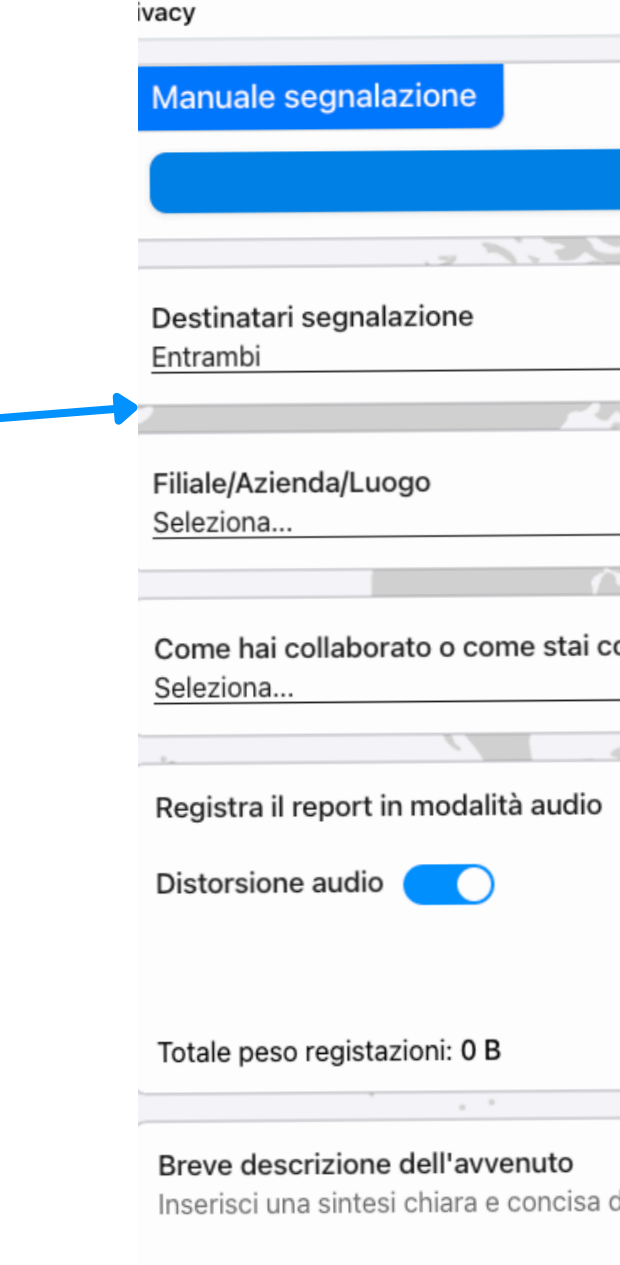

Descrizione dettagliata\* Riporta in modo completo e preciso tutti i fatti, senza tralasciare alcun dettaglio.

|                         |   | Visualizza |  |       |
|-------------------------|---|------------|--|-------|
|                         |   | 3 A.       |  |       |
|                         |   |            |  |       |
|                         | _ | 2          |  |       |
|                         |   |            |  |       |
|                         |   |            |  |       |
| n. Z                    |   |            |  |       |
| i collaborando con noi? |   |            |  |       |
|                         |   |            |  | - (·· |
| io                      |   |            |  |       |
|                         |   |            |  |       |
|                         |   |            |  |       |
|                         |   | <u> </u>   |  |       |
|                         |   |            |  | N     |
|                         |   |            |  |       |
| a di quanto è successo. |   |            |  |       |
|                         |   |            |  |       |
|                         |   |            |  |       |
|                         |   |            |  |       |

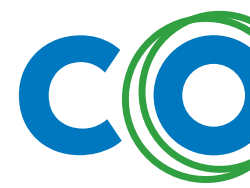

Descrizione d

#### Riporta in mod

### Quando è suc

gg/mm/aaaa

Carica prove

Totale peso p

Hai già accett

Procedi a compilare il form relativo alla segnalazione. I campi contrassegnati da \* sono obbligatori.

**COME INVIARE UNA SEGNALAZIONE** 

Se vuoi, tramite l'apposita funzionalità, puoi anche inserire uno o più allegati.

Se vuoi, tramite l'apposita funzionalità, puoi anche registrare un audio e scegliere se attivare o meno la distorsione vocale. ~

Entrambi

Filiale/Azien Seleziona...

Come hai coll Seleziona...

Registra il reg

Distorsione a

Totale peso re

| Breve descrizione dell'avvenuto<br>Inserisci una sintesi chiara e concisa di quanto è successo.                  | 0/1.024  |
|----------------------------------------------------------------------------------------------------|----------|
|                                                                                                    |          |
|                                                                                                    |          |
| Descrizione dettagliata*<br>Riporta in modo completo e preciso tutti i fatti, senza tralasciare alcun dettaglio. | 0/16.384 |
|                                                                                                    |          |
|                                                                                                    | A        |
| Quando è successo?                                                                                               | _        |
| gg/mm/aaaa                                                                                                    | 0/510    |

| rove: 0 B                                           |  |
|-----------------------------------------------------|--|
| privacy                                             |  |
| ato l'informativa per il trattamento dati personali |  |
| Visualizza                                          |  |
|                                                     |  |

| gnalazione                                | • · |
|-------------------------------------------|-----|
|                                           |     |
| a/Luogo                                   | •   |
|                                           |     |
| aborato o come stai collaborando con noi? | •   |
|                                           |     |
| ort in modalità audio                     |     |
|                                           |     |
| •                                         | ~   |
| jistazioni: 0 B                           |     |

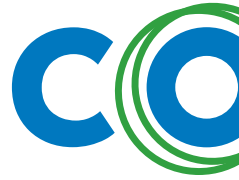

## **COME INVIARE UNA SEGNALAZIONE**

La tua segnalazione è stata inviata.

La tua segnalazione sarà recapitata al destinatario che hai scelto.

Ti verrà comunicato un codice da salvare. necessario per poter accedere alla tua segnalazione, verificarne lo stato di lavorazione e inviare messaggi ad RCPT/ODV. Puoi richiedere, per esser sicuro di non perdere il codice, che ti venga inviato per email/sms.

# **CONSIP** Thorsoft

#### Segnalazione inviata

I metadati della segnalazione sono stati inviati correttamente!

In altro a destra potrà osservare lo stato di upload delle registrazioni e o degli allegati.

Una volta completati gli upload il tasto qui sotto sarà cliccabile, non escire da questa pagina sino a che il tasto non sarà disponbile

Codice della segnalazione:

049218c2-698c-4bae-8bb3-2f33fd629873

Vai alla segnalazione

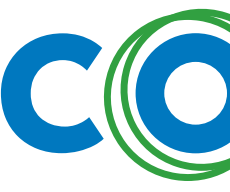

**CONSIP** 

Homepage

Nuova segnalazio

Nuova segnalazion

Trova una segnala

### Funzionalità sulla segnalazione

C Le mie segnala; I miei appunta Per visualizzare la tua segnalazione, consultare lo stato di avanzamento della lavorazione, aggiungere nuove prove, registrare nuovi audio o utilizzare la funzione di

• se hai effettuato la segnalazione come utente registrato, dal menù di sinistra, clicca su "le mie segnalazioni"

messaggistica clicca su:

• se hai effettuato la segnalazione come utente anonimo, dal menù di sinistra, clicca su "trova una segnalazione"

|                                          |                                                                          |                                                                                                    |                                                                               |                                      |           |         |            |          | MP                  |
|------------------------------------------|--------------------------------------------------------------------------|----------------------------------------------------------------------------------------------------|-------------------------------------------------------------------------------|--------------------------------------|-----------|---------|------------|----------|---------------------|
| alazioni                                 |                                                                          |                                                                                                    |                                                                               |                                      |           |         | Lo         | gin effe | ttuato con successo |
|                                          |                                                                          |                                                                                                    |                                                                               |                                      |           |         |            | 1        |                     |
| a↓▼                                      |                                                                          |                                                                                                    |                                                                               |                                      |           |         | Totale rec | ord: 1   |                     |
| 포                                        | Ultima modifica 🛛 🛨                                                      | Destinatari segnalazione \Xi                                                                               | Stato \Xi                                                                     | Filiali/Aziende/Luoghi               | Categoria | Reparto | Esterno    | Grav     | 4                   |
| 25, 09:52                                | 17/06/2025, 09:52                                                        | Entrambi                                                                                                   | Da prendere in carico                                                         | N.D.                                 | N.D.      | N.D.    | N.D.       | N.D.     |                     |
|                                          |                                                                          |                                                                                                    |                                                                               |                                      |           |         |            |          |                     |
|                                          |                                                                          |                                                                                                    | 1 / 1 🕨                                                                       |                                      |           |         | <u>15</u>  | •        |                     |
| gnalazio                                 | one                                                                      | 4                                                                                                    |                                                                               | · • :                                |           | Ф.,     |            |          |                     |
| er effettua<br>io inserire<br>arirà auto | ato dei report in moda<br>l'id della segnalazion<br>maticamente nella ta | alità anonima, potrai in qualsia:<br>ne all'interno dell'apposito inpi<br>bella soprastante, la tua identi | si momento "reclamarli" co<br>ut sottostante.<br>tà sino a che non verrà divi | me tuoi.<br>ulgata previa tuo conen: | so.       |         |            |          |                     |
| f8c1d-51                                 | 09-4e07-b098-13f4                                                        | 1312dc2b9                                                                                                  |                                                                               |                                      |           |         |            |          | 1                   |
|                                          |                                                                          | Ins                                                                                                    | erisci l'id del report                                                        |                                      |           |         |            |          |                     |

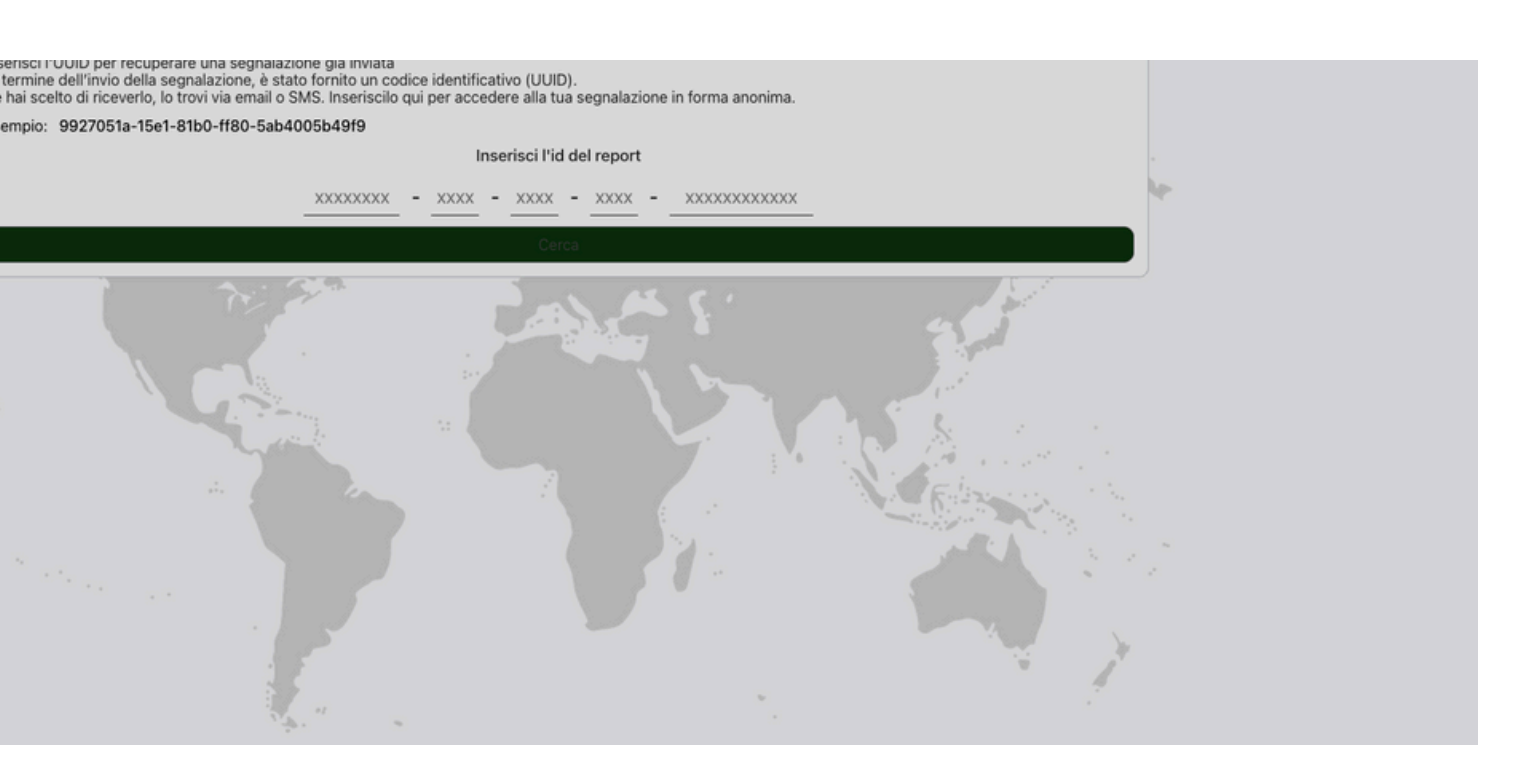

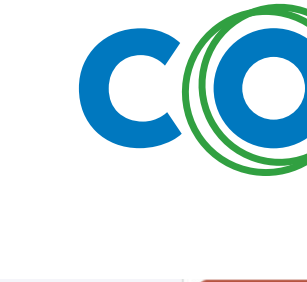

Segnalazi Identità svelata No È stato richiest No È stata visualiz: No Confidenziale

Una volta trovata la tua segnalazione puoi:

VISUALIZZARE LO STATO DELLA SEGNALAZIONE.

Funzionalità sulla segnalazione

AGGIUNGERE NUOVE PROVE.

AGGIUNGERE NUOVI AUDIO.

Prove No Descrizione de N.D. Carica ulterio

Totale peso pro

1//06/2025, 0 Ultima modifi

17/06/2025, 0

Audio Distorsione a

Totale peso reg

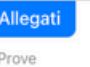

|                                                 | Ritira segnalazione |      |  |
|-------------------------------------------------|---------------------|------|--|
|                                                 |                     | 71A. |  |
|                                                 |                     |      |  |
| carico<br>alazione                              |                     |      |  |
| irata                                           |                     |      |  |
| nata                                            |                     |      |  |
|                                                 |                     |      |  |
| il disvelamento dell'identita?                  |                     |      |  |
| ata la richiesta di disvelamento dell'identità? |                     |      |  |
|                                                 |                     |      |  |

| lle prove |   | Totale record: 0 |  |
|-----------|---|------------------|--|
| i prove   |   |                  |  |
|           | 1 |                  |  |
| ove: 0 B  |   | 1°               |  |
|           |   | Whistleblower    |  |

| 3:5Z            |                  |  |
|-----------------|------------------|--|
| 1               |                  |  |
| 3:52            |                  |  |
|                 |                  |  |
|                 |                  |  |
|                 |                  |  |
|                 | Totale record: 0 |  |
|                 |                  |  |
| idio 🗾          |                  |  |
|                 |                  |  |
|                 |                  |  |
| jistazioni: 0 B |                  |  |
|                 |                  |  |
|                 |                  |  |

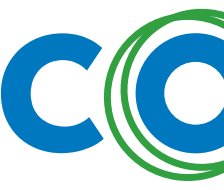

### Funzionalità sulla segnalazione

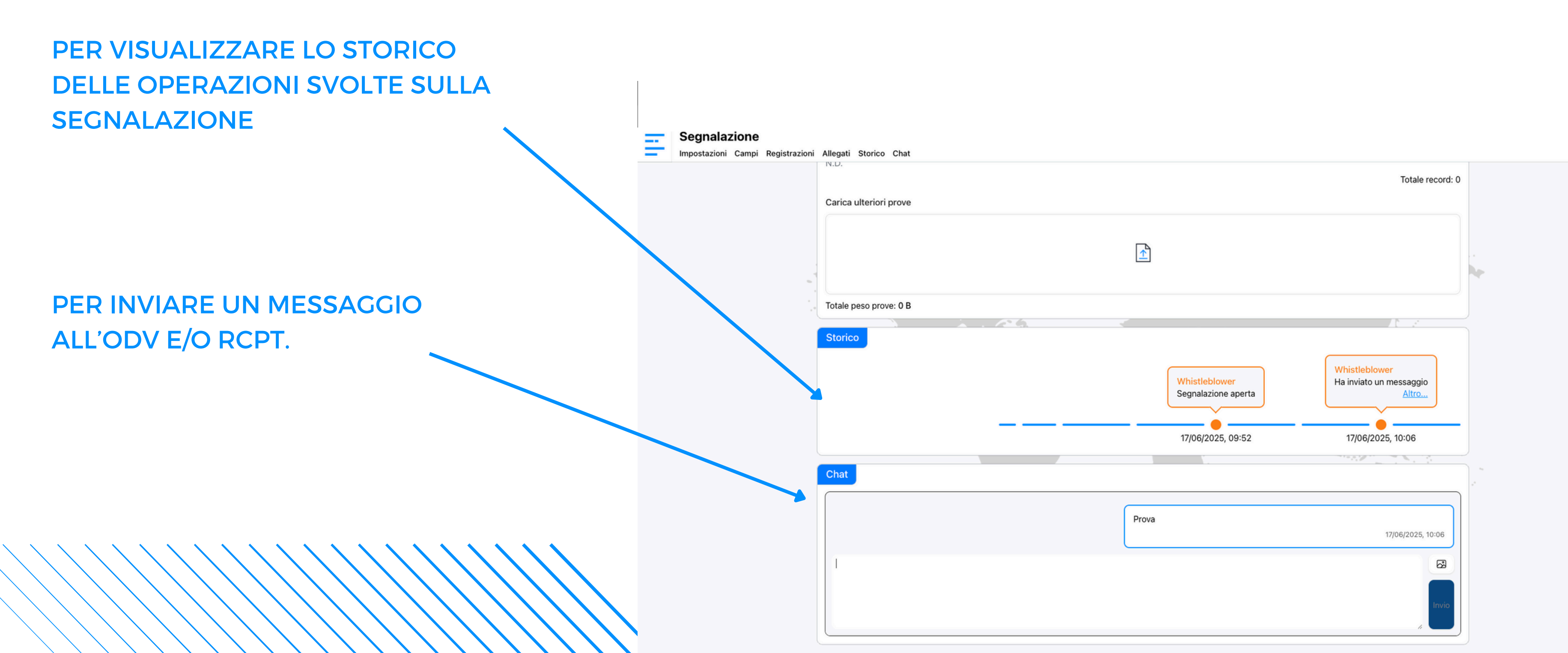

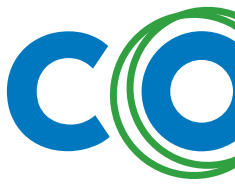

### Funzionalità della piattaforma

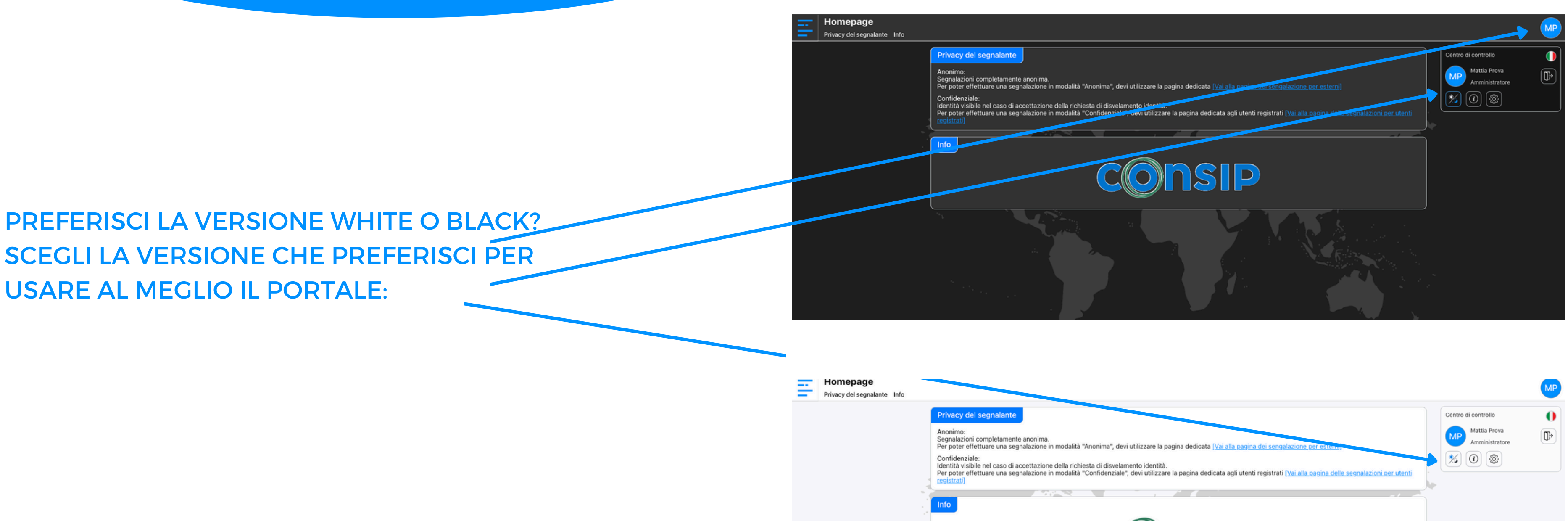

|                                                                                                    |                                                       | MP |
|----------------------------------------------------------------------------------------------------|-------------------------------------------------------|----|
| segnalante<br>completamente anonima.<br>ettuare una segnalazione in modalità "Anonima", devi utilizzare la pagina dedicata [ <u>Vai alla pagina dei sengalazione per estenoy</u><br>e:<br>le nel caso di accettazione della richiesta di disvelamento identità.<br>ettuare una segnalazione in modalità "Confidenziale", devi utilizzare la pagina dedicata agli utenti registrati [ <u>Vai alla pagina delle segnalazioni per utenti</u> | Centro di controllo<br>Mattia Prova<br>Amministratore |    |
| CONSIP                                                                                                    |                                                       |    |
|                                                                                                    |                                                       |    |

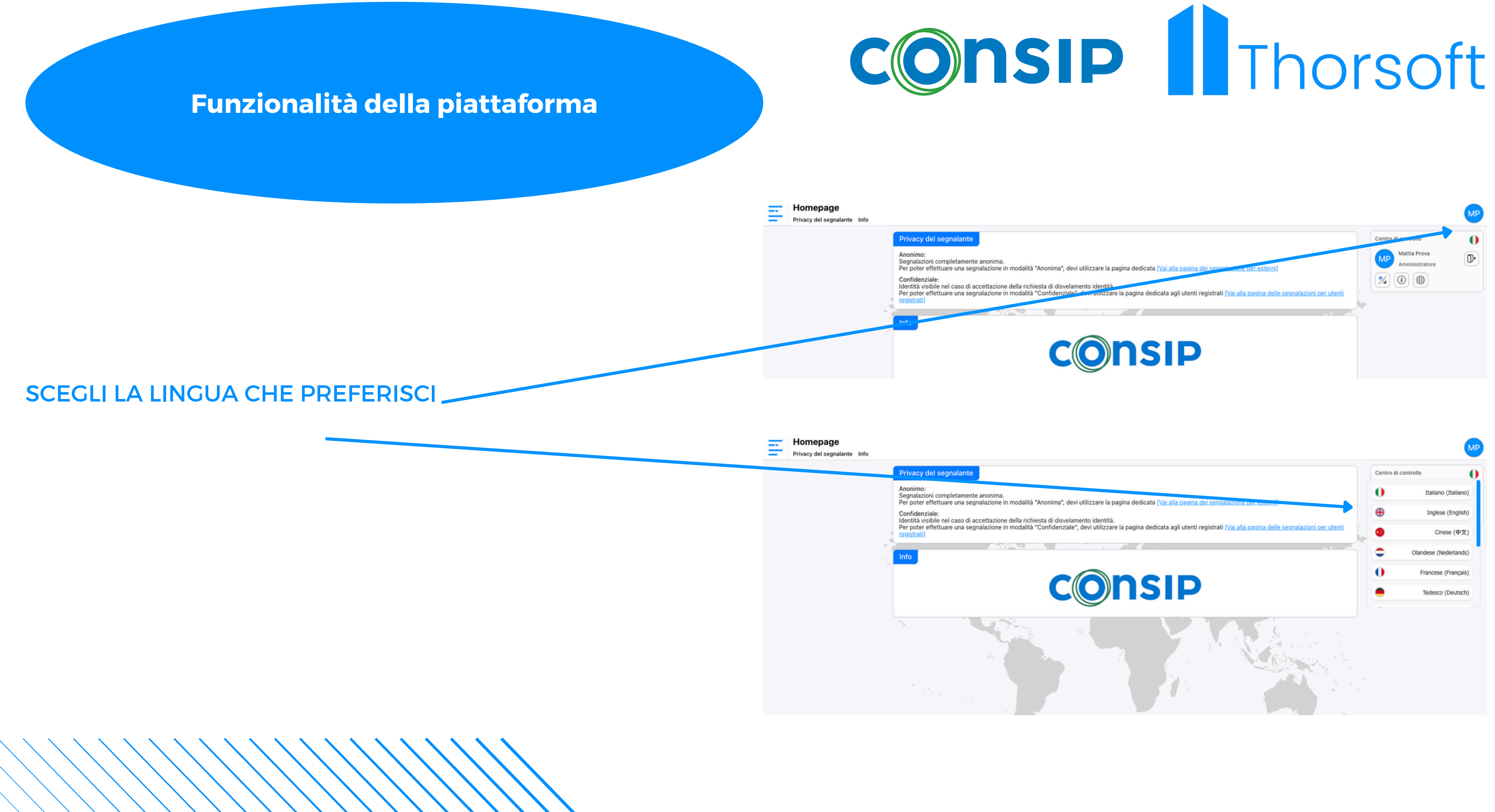

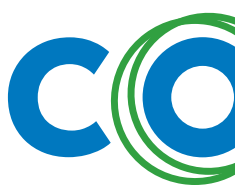

#### **SEGNALAZIONE TELEFONICA:**

**CHIAMA IL NUMERO: 06 96035 883, RISPONDI ALLE DOMANDE E, UNA VOLTA INVIATA LA SEGNALAZIONE, RICEVERAI UN SMS CON IL LINK PER VALIDARE LA TRASCRIZIONE DELLA TUA TELEFONATA**, **INTEGRARE EVENTUALI PROVE**, **RIASCOLTARE L'AUDIO E PROCEDERE ALL'INVIO DELLA SEGNALAZIONE.** 

| Totale peso registazioni: 0 B                        |                 | (¥ |   |
|------------------------------------------------------|-----------------|----|---|
|                                                      |                 | *  |   |
| Breve descrizione dell'avvenuto<br>Segnalazione Test |                 |    |   |
|                                                      |                 |    |   |
|                                                      |                 |    |   |
|                                                      |                 |    |   |
|                                                      | Y.              |    | • |
| Descrizione dettagliata*                             |                 |    |   |
| Buongiorno, sono <u>xyz</u> , questo è una           | egnalazione per |    |   |
|                                                      |                 |    |   |
|                                                      |                 |    |   |
|                                                      |                 |    |   |
| Quando à successo?                                   |                 |    |   |
| gg/mm/aaaa                                           |                 |    |   |
|                                                      |                 |    |   |
| Eventuale descrizione del periodo                    |                 |    |   |

Data di fine illecito gg/mm/aaaa

Eventuale descrizione della data di fine illecito

## **CONTATI PER ASSISTENZA**

Se avessi bisogno di assistenza tecnica o vuoi segnalare un malfunzionamento puoi inviarci una mail a: servizioclienti@thorsoft.eu

N.B. Ti ricordiamo che possiamo offrire solo ed esclusivamente assistenza sul software e supporto per il suo utilizzo. Non ci occupiamo della gestione delle segnalazioni che resta di esclusiva competenza di RCPT e/o ODV, per contattarli puoi utilizzare l'apposita funzione di messaggistica.

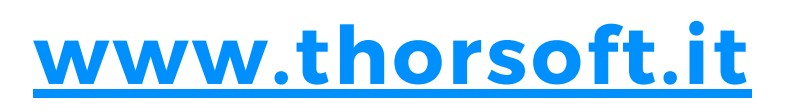